# Essex Student Travel Club – Registration and Purchase Guide

# Step 1 – Visit the First Bus Commuter Travel Club Webpage

# https://www.firstgroup.com/essex/ctc

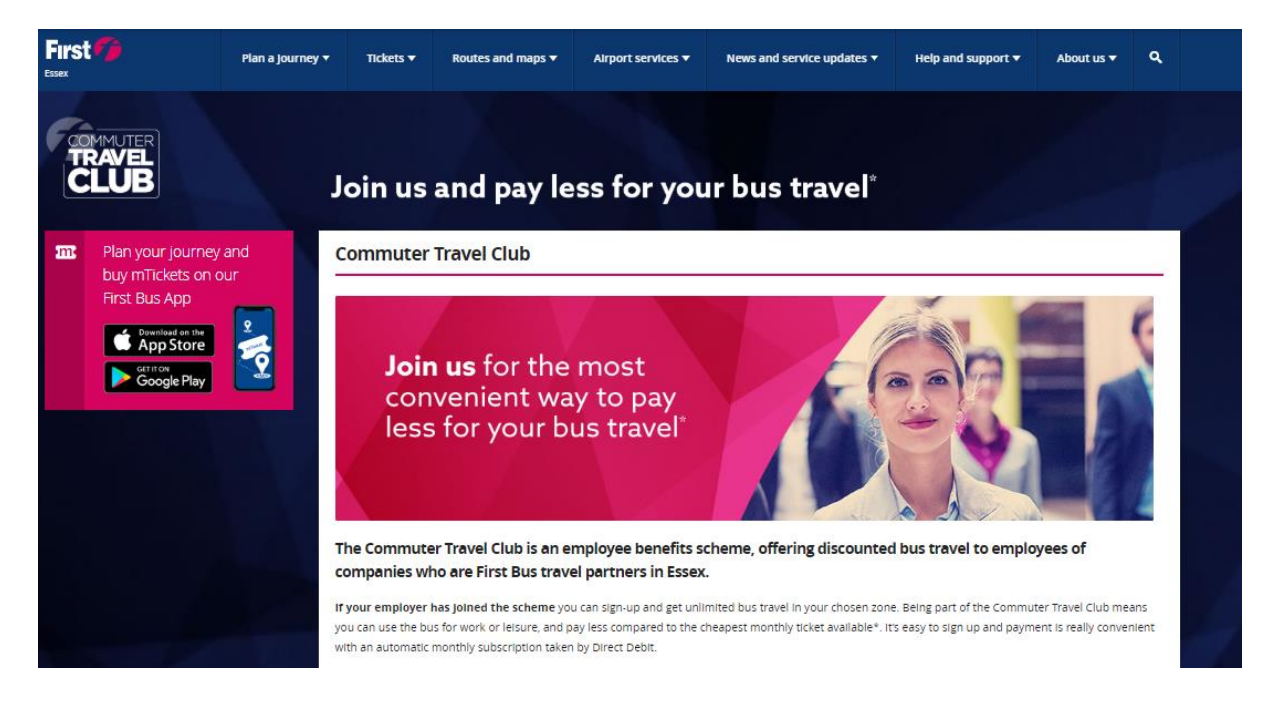

# Step 2 - Log in or register to the First Bus website

|          | HAVE YO                                                          | U BEEN HAPPY WITH | YOUR WEBSITE EXPERIENCE?     | ES NO                               |                             |              |                                                                               |     | ^              |
|----------|------------------------------------------------------------------|-------------------|------------------------------|-------------------------------------|-----------------------------|--------------|-------------------------------------------------------------------------------|-----|----------------|
|          |                                                                  |                   |                              |                                     |                             |              | LOG IN                                                                        |     |                |
|          | Plan a journey 🔻                                                 | Tickets 🔻         | Routes and maps 🔻            | News and service updates 👻          | Help and support 🔻          | About us 🔻   | ۹                                                                             |     |                |
| *ħ<br>pr | Monthly price of Commute<br>romotions.                           | er Travel Club su | bscription is lower than the | cost of comparable monthly ticket p | ourchased outside the scher | ne. Excludes |                                                                               |     |                |
| ь        | Log in/register                                                  |                   |                              |                                     |                             |              | At the bottom of the of the webpage<br>you need to login or register for a Fi |     |                |
| St       | Step 1 of 3: Please log in or register to the First Bus website: |                   |                              |                                     |                             |              |                                                                               |     |                |
|          | User Name                                                        |                   |                              | Register                            |                             |              | Bus                                                                           | wei | bsite account. |
|          | Password                                                         |                   |                              |                                     |                             | L            |                                                                               |     |                |
| Fo       | orgot your password?                                             |                   | Log In                       |                                     |                             |              |                                                                               |     |                |

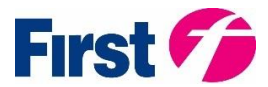

### First Bus - Registration Page

| 2 99.07.0500.0                                                                                                    | RAVE TOD SEEN RUDPY WITH YO                                                     | CARLES IN EXCREMENT                          | 12 10                                         |                                                   |                                                            |                                          | 100              |
|----------------------------------------------------------------------------------------------------|---------------------------------------------------------------------------------|----------------------------------------------|-----------------------------------------------|---------------------------------------------------|------------------------------------------------------------|------------------------------------------|------------------|
| irst 🌈 Bus                                                                                                    | journey planner 🗸                                                               | Next bus +                                   | Timetables +                                  | Buy a ticket 🗸                                    | Help and support +                                         | About us 🗸                               | (                |
|                                                                                                    |                                                                                 |                                              |                                               |                                                   |                                                            |                                          |                  |
| Register                                                                                                    |                                                                                 |                                              |                                               |                                                   |                                                            |                                          |                  |
| Privacy of personal information:                                                                                                    |                                                                                 |                                              |                                               |                                                   |                                                            |                                          |                  |
| We will always store your personal details securely. We'll us<br>personalisation, to help us provide the best service possible<br>provide to us will be processed. | e them where they are necessary to pro<br>to you. We may also, on occasion, nee | wide the products<br>d to send you impo      | and services that you<br>stant service messag | have requested. You<br>es. Our Privacy Policy     | r data may also be used fo<br>sets out the basis on whic   | r analysis purpose<br>h any personal dai | is and<br>ta you |
| Account Information                                                                                                    |                                                                                 |                                              |                                               |                                                   |                                                            |                                          |                  |
| Username * (Nequived)                                                                                                    |                                                                                 |                                              |                                               |                                                   |                                                            |                                          |                  |
|                                                                                                    | Spaces are a                                                                    | llowed; punctuatio                           | n is not allowed exce                         | pt for periods, hyphe                             | 15, apostrophes, and unde                                  | rscores.                                 |                  |
| E-mail address * (Nequired)                                                                                                    |                                                                                 |                                              |                                               |                                                   |                                                            |                                          | -                |
|                                                                                                    | A valid e-ma<br>will only be                                                    | ill address. All e-ma<br>used if you wish to | ills from the system v<br>receive a new passw | ill be sent to this add<br>ard or wish to receive | ress. The e-mail address is<br>certain news or notificatio | not made public a<br>ns by e-mail.       | ind              |
| Password * (Nepired)                                                                                                    |                                                                                 |                                              |                                               |                                                   |                                                            |                                          |                  |
| Confirm password * (Nepaied)                                                                                                    |                                                                                 |                                              |                                               |                                                   |                                                            |                                          |                  |
|                                                                                                    | Password st                                                                     | rength:                                      |                                               | Password                                          | is match:                                                  |                                          |                  |
| My favourite FirstBus area                                                                                                    | - None -                                                                        |                                              |                                               |                                                   |                                                            |                                          | v                |
| Personal Information                                                                                                    |                                                                                 |                                              |                                               |                                                   |                                                            |                                          |                  |
| Title * (hequired)                                                                                                    | hite:                                                                           |                                              |                                               |                                                   |                                                            |                                          | ~                |
| First name * (Nequired)                                                                                                    | First name                                                                      |                                              |                                               |                                                   |                                                            |                                          |                  |
| Last name * (laquired)                                                                                                    | Sumame                                                                          |                                              |                                               |                                                   |                                                            |                                          |                  |
| Country * (Required)                                                                                                    | United King                                                                     | dom                                          |                                               |                                                   |                                                            |                                          | ~                |
| Postcode * (Nequined)                                                                                                    | Postcode                                                                        |                                              |                                               |                                                   |                                                            | Loci                                     | kup              |
| Street address * (Nequired)                                                                                                    | Street Addin                                                                    | 155                                          |                                               |                                                   |                                                            |                                          |                  |
| Town / city * (Nequired)                                                                                                    | Town/city                                                                       |                                              |                                               |                                                   |                                                            |                                          |                  |
| Contact number * (Required)                                                                                                    | Contact num                                                                     | nber                                         |                                               |                                                   |                                                            |                                          | C.               |
|                                                                                                    |                                                                                 |                                              |                                               |                                                   |                                                            |                                          |                  |
| Delivery Information  A Same as Personal Information                                                                                                    |                                                                                 |                                              |                                               |                                                   |                                                            |                                          |                  |
| Title * (Required)                                                                                                    | Mr                                                                              |                                              |                                               |                                                   |                                                            |                                          | ~                |
| First name * (Nequired)                                                                                                    | First name                                                                      |                                              |                                               |                                                   |                                                            |                                          |                  |
|                                                                                                    | -                                                                               |                                              |                                               |                                                   |                                                            |                                          |                  |

If you need to register an account for the First Bus website – you will need to complete the 'Register' form.

# Note: This does not give you access to a Student Travel Club

You need to complete Step 3 and 4 (below) to complete sign up process for your Student Travel Club.

# Step 3 - Select your School/College from the drop-down menu

• At the bottom of the webpage, you now need to select your school from the drop-down menu and click 'Next'

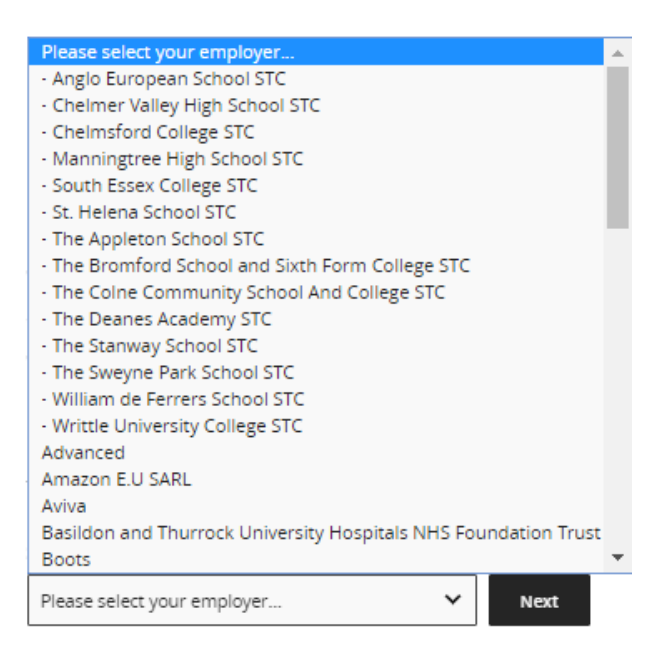

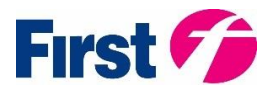

# Step 4 - The form will prompt the you to enter your unique passcode – which you have been provided by your school

\*Currently this says "To complete your registration you need to confirm you work for" however students are also eligible to join if they attend the chosen school.

| Join us and pay less for your bus travel <sup>*</sup>                                                                                                    |
|----------------------------------------------------------------------------------------------------|
| - Chelmsford College STC Commuter Travel Club Registration                                                                                               |
| To complete your registration, you need to confirm that you work for - Chelmsford College STC.                                                           |
| To do this you need to request a one-time passcode from your Commuter Travel Club representative within your organisation and enter it in the box below. |
| Your Commuter Travel Club representative contact details can be found on posters and / or your intranet site within your workplace.                      |
| Step 3 of 3: Please enter your Commuter Travel Club Passcode: Register                                                                                   |
| I've selected the wrong organisation.                                                                                                    |

## Step 5 – Purchase your Student Travel Club Ticket

After entering a valid passcode, you now have access to your schools' Student Travel Club – here you can select and purchase your Student Travel Club tickets.

To see what tickets are available to purchase, filter the ticket selection (via the drop-down menus) so that tickets are displayed for the zone they wish to travel in.

## Welcome to the Chelmsford College Student Travel Club

| Select and purcha                                                                        | se your Student Travel Club tic                                                                                                    | cket below.                                                                                                  |                                                                                   |                                                                                                    |
|------------------------------------------------------------------------------------------|----------------------------------------------------------------------------------------------------|----------------------------------------------------------------------------------------------------|-----------------------------------------------------------------------------------|----------------------------------------------------------------------------------------------------|
| Thank you for joinin<br>discounted bus trav<br>chosen zone. Your !<br>more about the Ess | ng the Student Travel Club (STC) i<br>vel across Essex. By purchasing a<br>Student Travel Club ticket not on<br>ex fare zones and network infor | in conjunction with First Bus<br>a monthly subscription, termi<br>ly allows you to travel in term<br>mation. | Essex. As a student of C<br>y or annual ticket you w<br>n time, enjoy the use for | helmsford College you now have exclusive access to<br>ill have unlimited travel on First Bus services in your<br>the full validity of your ticket. <u>Click here</u> to find out |
|                                                                                          | Don't wait for your ticket to a<br>Choose 'To Mobile' as your deli<br>tickets could even save you mo                                            | arrive by post. We'll send y<br>ivery method to get your tick<br>ancy.                                       | our ticket straight to y<br>et straight to your phon                              | our mobile phone.<br>e. Use it immediately or when you are ready — mobil                                                                                                    |
| Choose tickets                                                                           | 5                                                                                                    |                                                                                                    |                                                                                   |                                                                                                    |
| Zone or Area:                                                                            |                                                                                                    | Ticket Type:                                                                                                 |                                                                                   |                                                                                                    |
| Ali                                                                                      | *                                                                                                    | All                                                                                                    | *                                                                                 | ]                                                                                                    |
| Reset                                                                                    |                                                                                                    |                                                                                                    |                                                                                   |                                                                                                    |
|                                                                                          |                                                                                                    |                                                                                                    |                                                                                   |                                                                                                    |

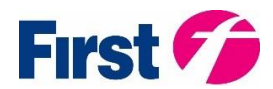

You can then view more details regarding your selected ticket by clicking on the icon:

+

#### Student Travel Club

#### All Essex

Travel on all First Bus services across Essex, except the X10 / X30 Stansted Airport, some school services and Chelmsford park and ride services.

| Student Half Term 1 Part 1 | £135.00   | + |
|----------------------------|-----------|---|
| Student Annual             | £1,007.00 | + |
| Student Term 1             | £270.00   | + |

#### Chelmsford Inner Zone

Travel on First Essex. Zone bounded by Broomfield Hospital, Boreham Services, Chelmer Village, Brookend, Great Baddow, Galleywood, Wantz Road, Writtle and Melbourne.

| Student Annual       £573.00       +         Student Term 1       £170.00       +         Chelmsford Outer Zone       +       +         Travel on First Essex. Zone bounded by Hatfield Peverel, Danbury, Stock, Ingatestone, Wickford and Blackmore.       + | Student Half Term 1 Part 1                                                                                                    | £85.00  | + |
|----------------------------------------------------------------------------------------------------|----------------------------------------------------------------------------------------------------|---------|---|
| Student Term 1       £170.00         Chelmsford Outer Zone       Travel on First Essex. Zone bounded by Hatfield Peverel, Danbury, Stock, Ingatestone, Wickford and Blackmore.                                                                                | Student Annual                                                                                                    | £573.00 | + |
| Chelmsford Outer Zone<br>Travel on First Essex. Zone bounded by Hatfield Peverel, Danbury, Stock, Ingatestone, Wickford and Blackmore.                                                                                                    | Student Term 1                                                                                                    | £170.00 | + |
|                                                                                                    | Cheimsford Outer Zone<br>Travel on First Essex. Zone bounded by Hatfield Peverel, Danbury, Stock, Ingatestone, Wickford and Blackmore. |         |   |

| Student Half Term 1 Part 1 | £110.00 | + |
|----------------------------|---------|---|
| Student Annual             | £707.00 | + |
| Student Term 1             | £220.00 | + |

## Example of ticket details displayed:

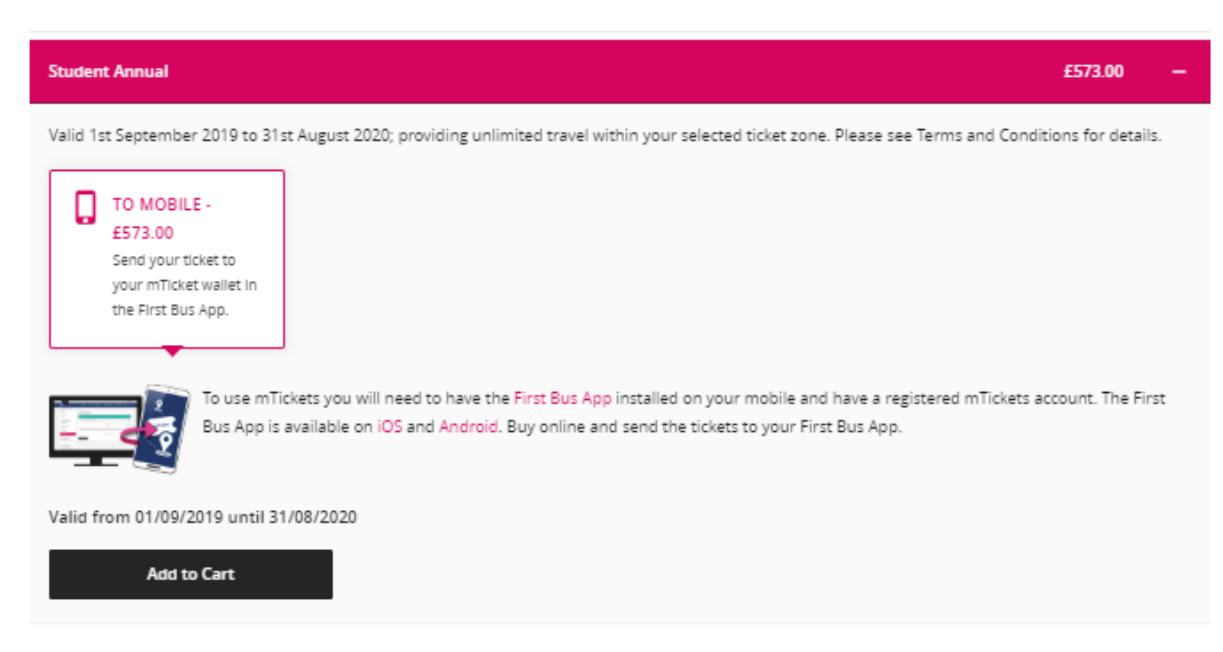

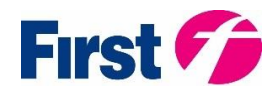

You must then select 'To Mobile' as your delivery method for your ticket and then click the 'Add to Cart' button.

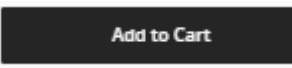

If you have selected to purchase a monthly subscription ticket i.e. Student Unlimited (Direct Debit) – you must select monthly start date (between 1<sup>st</sup> and 28<sup>th</sup> of the month) for your ticket (which will be the monthly renewal date of your subscription ticket).

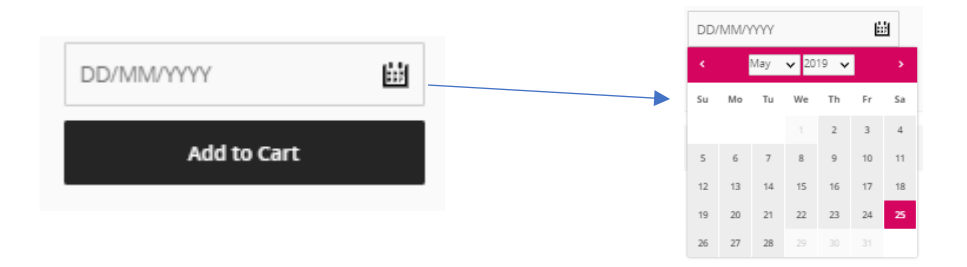

**Please note**: The selected start / monthly renewal date <u>is not</u> the same date Direct Debit payments will be charged for the ticket.

Each month payment is charged by Direct Debit **<u>2 working days</u>** before your chosen renewal date.

This means that each month the date on which the Direct Debit payment is charged may change – to account for weekends and bank holidays (which are not counted as working days).

• After selecting the renewal date, click the 'Add to Cart' icon.

| 14/05/2019  | ± |
|-------------|---|
| Add to Cart |   |

• To proceed click on 'Go to Checkout'

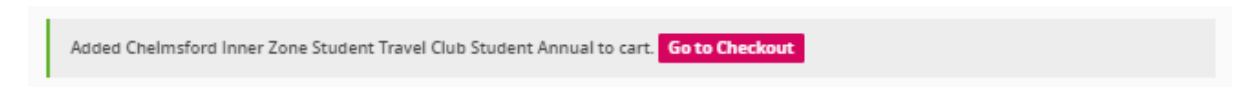

Or at the bottom right hand corner of the webpage click the 'Checkout' icon:

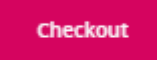

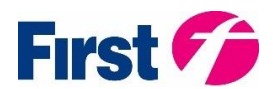

# You are then presented with a 'Confirm Your Options' webpage:

# **Confirm Your Options**

|                   | Ticket                                                                                                    |                                                                                                    | Price                                          |
|-------------------|----------------------------------------------------------------------------------------------------|----------------------------------------------------------------------------------------------------|------------------------------------------------|
| 1<br>×            | Chelmsford Inner Zone Student Travel Club Student Annual<br>(Delivered to Mobile. Valid on activation in the mTickets App)                  |                                                                                                    | £ 573.00                                       |
|                   |                                                                                                    | SUB-TOTAL:                                                                                                   | £ 573.00                                       |
|                   |                                                                                                    |                                                                                                    |                                                |
|                   | For tickets delivered to the First Bus App on your pho<br>mTicket account for each mTicket purchased. You must s<br>amended after purchase. | one: on the next page you will need to enter the em-<br>ican the ticket on your phone every time you travel. | ail address linked to the<br>Tickets cannot be |
|                   |                                                                                                    |                                                                                                    |                                                |
|                   |                                                                                                    | TOTAL:                                                                                                    | £ 573.00                                       |
|                   |                                                                                                    |                                                                                                    |                                                |
| Continue Shopping |                                                                                                    |                                                                                                    | Your Ticket Details                            |
|                   |                                                                                                    |                                                                                                    |                                                |

If you are happy with your ticket selection, proceed by clicking on the 'Your Ticket Details' icon.

You will then be presented with the 'Your Ticket Details' webpage:

Here you provide Personal Information:

# Your Ticket Details

Please enter your personal information, delivery address and the details of each passenger. All fields are mandatory.

| Personal Information |   |  |
|----------------------|---|--|
| Mr 🖌 First Name      |   |  |
| Surname              |   |  |
| Country (select)     | * |  |
| Postcode             |   |  |
| Street Address       |   |  |
| Town/City            |   |  |
| Email Address        |   |  |
| Contact No.          | C |  |

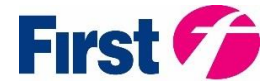

At this point you will now need to provide the email address for your registered First Bus App account (which will be where the mTicket will be issued to each month).

At this point you should already have downloaded the First Bus App to your smartphone and registered an account.

If you require support with downloading and registering an account on the First Bus App, further information can be found at on mTickets FAQs - <u>https://www.firstgroup.com/buy-ticket/mtickets-faqs</u>

| Ticket                                                                                                    | Price                |
|----------------------------------------------------------------------------------------------------|----------------------|
| Leeds Adult First Unlimited (Direct Debit)<br>(Delivered to Mobile. Valid for unlimited journeys from 14/05/2019, renewed on the 14th of each month) | £ 55.00<br>per month |
| <ul> <li>Same as above</li> </ul>                                                                                                    |                      |
| Mr 🗸 First Name                                                                                                    |                      |
| Surname                                                                                                    |                      |
| mTickets account email                                                                                                    |                      |

You must then click on the 'Verify mTickets account' icon.

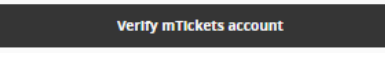

When you provide the details for a valid mTicket account you will see a tick icon appear next to their email address:

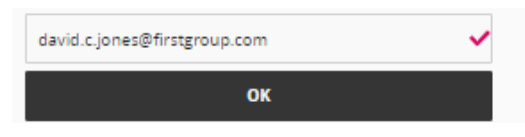

If you do not provide a valid 'mTickets account email' you will be presented with the following pop-up message:

| Please enter the email address associated  |
|--------------------------------------------|
| with the mTickets account you want to send |
| this ticket to.                            |
| ок                                         |

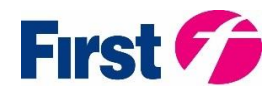

Finally, you must now proceed to payment by clicking on the 'Pay Now' button.

Pay Now

You are then presented with the **'Payment'** webpage:

First you must provide the information for your billing address:

| Billing address                 |                          |  |  |
|---------------------------------|--------------------------|--|--|
| Same as Personal<br>Information | Same as Delivery Address |  |  |
| Mr 🖌 First Name                 |                          |  |  |
| Surname                         |                          |  |  |
| United Kingdom                  | ~                        |  |  |
| Postcode                        | Look up                  |  |  |
| Street Address                  |                          |  |  |
| Town/City                       |                          |  |  |
| Email Address                   |                          |  |  |

You must now enter your payment details to pay for your ticket(s) by - Debit / Credit Card or Paypal

| Payment                                                                                                    |                                                  |  |  |  |
|----------------------------------------------------------------------------------------------------|--------------------------------------------------|--|--|--|
| First payment                                                                                                    |                                                  |  |  |  |
| initial payment for your subscription ticket is taken immediately - this allows us enough time to issue your ticket and process your Direct Debit application. |                                                  |  |  |  |
| One payment of £55.00                                                                                                    |                                                  |  |  |  |
| Choose a payment method:                                                                                                    |                                                  |  |  |  |
| 🛈 🦻 PayPal                                                                                                    | O Credit or Debit Card VISA (Visa or Mastercard) |  |  |  |

**Please note** – the first payment for subscription ticket is taken immediately – this allows us enough time to issue your ticket and process their Direct Debit application for subsequent payments.

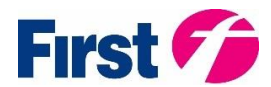

## Subsequent Payments (Direct Debit Setup) – SUBCRIPTION TICKET ONLY

Colore and a summaria

All future subscription ticket payments will be collected by Direct Debit. The customer needs to provide bank account details so that a Direct Debit mandate can be setup:

This provides further details of when the Direct Debit payments will be charged (2 working days before the renewal date) and information on how you can cancel the agreement.

| All future subscription ticket payments will be collecte                                                                                                    | d by Direct Debit. We ne                                                       | ed to set up a Direct Debit mandate :                   | as follows:                   |               |
|----------------------------------------------------------------------------------------------------|--------------------------------------------------------------------------------|---------------------------------------------------------|-------------------------------|---------------|
| Ticket                                                                                                    |                                                                                |                                                         | Renewal Date                  | Amount        |
| Leeds Adult First Unlimited (Direct Debit)                                                                                                    |                                                                                |                                                         | 14th                          | £55.00        |
| four payment will be collected two working days b<br>Please note: weekends and bank holidays are not cour<br>fate.<br>Please enter your account details in the fields below to | efore the ticket renew<br>nted as working days, th<br>p authorise this payment | al date.<br>erefore please take this into account<br>:: | when calculating each mont    | hly payment   |
| Account Name                                                                                                    |                                                                                |                                                         |                               |               |
| Account Number                                                                                                    | Sort Code                                                                      |                                                         |                               |               |
| I confirm that I am the account holder and<br>set up Direct Debit payments on this account                                                                                     | am authorised to<br>nt.                                                        |                                                         |                               |               |
| IRSTGROUP HOLDINGS LIMITED<br>Company Number: 02029363<br>legistered address:<br>Ith Floor The Point, 37 North Wharf Road,<br>ondon, United Kingdom W2 1AF                     |                                                                                |                                                         |                               |               |
| You can cancel this agreement at any time in accordar<br>1707.                                                                                                    | ce with our subscription                                                       | tickets terms and conditions by call                    | ing our customer service tear | m on 0345 646 |
| A Your payments are protected by the D                                                                                                    | irect Debit Guarantee. P                                                       | ayments by GoCardless. Read the Go                      | Cardless privacy notice.      |               |

Note: that the request to setup a Direct Debit mandate is not guaranteed.

If we are unable to setup the Direct Debit mandate with the detials provided (e.g. incorrect details or bank declines the setup of the Direct Debit) then your subscription agreement will be cancelled (i.e. no further monthly tickets will be issued).

You will be notified by email of the failure to setup a direct debit mandate.

Once you have provided all relevant payment information, you must then accept the terms and conditions (by clicking on the tick boxes):

| Agreement                                                                                                    |         |  |  |  |
|----------------------------------------------------------------------------------------------------|---------|--|--|--|
| We are committed to General Data Protection Regulation. We use age verification for data protection regulation compliance and to tailor our<br>communications to you. |         |  |  |  |
| I confirm that I am over the age of 16                                                                                                    |         |  |  |  |
| I accept the terms and conditions.                                                                                                    |         |  |  |  |
| Continue Shopping                                                                                                    | Pay Now |  |  |  |

Once confirmed, you must click on the 'Pay Now' button.

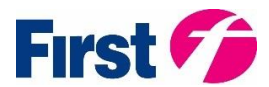

For subscription tickets, you will be then asked to confirm your Direct Debit details. Once you click on 'OK' the order will be processed.

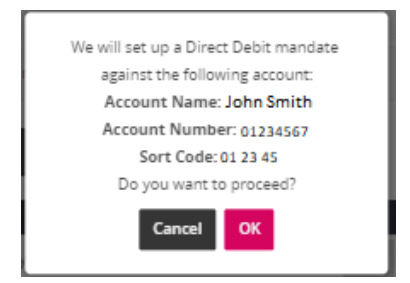

Once your order has been processed successfully you will be presented with the webpage: 'Order Completed'.

# Order Completed

Your Order ID: 5cab3f020677c

Thank you for your order.

You will also be sent a summary of the your order information by email (Subject Title - 'Your order from FirstBus').

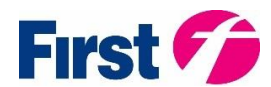